**Step 1**: Log into Tapestry using the web browser version through our login page at <u>https://tapestryjournal.com/</u>.

Step 2: Click on your username at the top right of the screen and select 'Downloads' from the drop down list.

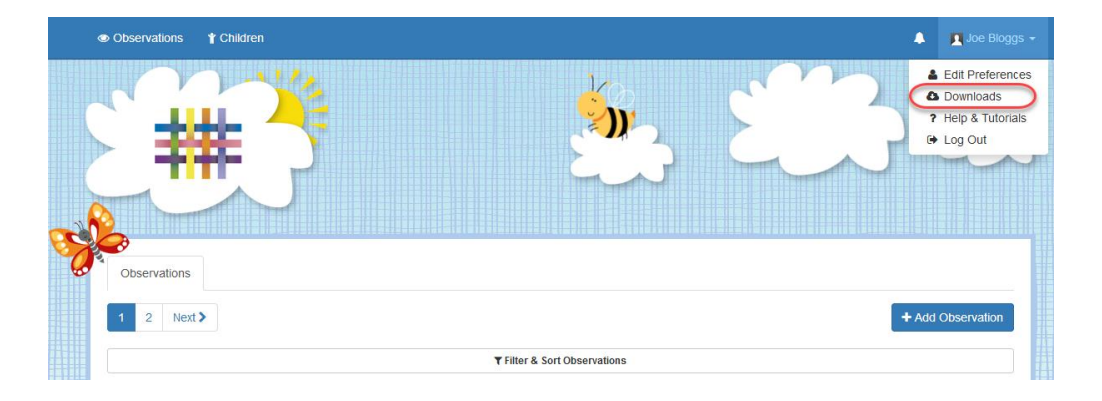

**Step 3**: On the Downloads page you should see all downloads you have available. Click the 'Download' button to download your PDF copy of the journal or ZIP file of the media.

Make sure you save your files somewhere safe and if possible save it to permanent storage off your PC (such as a CD or external hard drive), marking it so you will be able to find it in the future. Remember, Tapestry records will usually be deleted once your child has left!

You can print off a copies of the PDF journal and the pictures if you like. If you don't have a printer (or access to one you frequently use), you could try your local library, print shop, or look online - although we don't recommend any specific company, there are quite a few out there who will professionally print and bind documents and pictures.

|                    | Observations                                                                                                    | t Children                                                                                  | 🌲 📘 Joe Bloggs 👻 |
|--------------------|----------------------------------------------------------------------------------------------------|---------------------------------------------------------------------------------------------|------------------|
|                    | #                                                                                                    |                                                                                             |                  |
| ~ <b>⊘</b><br> /1. | Downloads From time to time, your school or nursery may create PDFs of some or all of your child's observations. They may also create ZIP files containing the pictures and videos from some or all of your child's observations. If and when they do, you will recieve a notification and can then download them from here. PDFs of Observations You will need a PDF viewer to look at the downloaded files. A PDF viewer is built in on most modern computers. Otherwise you will need to download one. 31 Jul 2017 |                                                                                             |                  |
|                    | 🔁 03:14 PM Ji<br>Will be deleted                                                                                                    | im_Bloggs.pdf<br>d on 28 Aug 2017                                                           | La Download      |
|                    | ZIP files of Pictures and Videos from Observations<br>A ZIP file is a way of combining several files (such as pictures and videos) into one file. You will need a ZIP file extractor to get the pictures and video files out of the zip file. A<br>ZIP file extractor is built in on most modern computers. Otherwise you will need to download one.<br>31 Jul 2017                                                                                                    |                                                                                             |                  |
|                    | 3 03:14 PM e                                                                                                    | arliest-to-2017-07-31-about-Jim-Bloggs-for-Joe Bloggs.zip 2 MB<br>d on 28 Aug 2017 03:14 PM | L Download       |
|                    | PROFESSION OF                                                                                                    |                                                                                             |                  |